## 居家醫療保健

醫療保健機構現在已開始採用遠距醫療或虛擬預約看診方式,藉以降低染病患者將病毒傳染給健康者的潛在風險。現在,您可在家裡舒適的環境中,享受臨床醫師或醫療團隊提供的看診服務。

### 您需要

- · 工作用筆記型電腦、平板電腦或智慧型手機,皆須附前置鏡頭。
- · 裝置充飽電或連接電源。
- 網際網路連線。
- · 您的電子郵件地址。
- · 光線充足的空間,讓醫師或護士可以清楚地看到您。
- 降低干擾的安靜空間。
- · 使用頭戴式耳機與裝置連接,以獲得清晰音質並保護個人隱私。

您可事先在任何時間加入測試會議,確保您已備妥一切所需的物品,隨時可以參加虛擬預約看診。

#### 使用電腦加入虛擬會議,由臨床醫師連線看診

- 1. 按一下電子郵件邀請中的 Join (加入) 連結。
- 2. Web 瀏覽器所開啟的網頁會顯示您的會議資訊。
- 3. 輸入您的資訊。
- 4. 按一下 Join Meeting (加入會議)。

### 音訊和視訊連線設定

- 1. 選擇您需要的音訊連線。
- 2. 將視訊偏好設定為 video on (開啟視訊)。
- 3. 選擇 Connect Audio and Video(連線音訊和視訊)以加入會議。

#### 透過行動電話或平板電腦參加預約看診

- 1. 從 Google Play Store 或 Apple App Store 下載 Webex Meetings 應用程式。
- 2. 請在預約看診開始前 5 分鐘,開啟 Webex Meeting 邀請,按一下「join」(加入)。
- 3. 輸入您的姓名與電子郵件地址。
- 4. 點選綠色的電話圖示以連線音訊。選擇撥號或撥打網路電話。
- 5. 點選視訊圖示。
- 6. 點選 Start My Video(啟動我的視訊)。

如果在音訊或視訊連線方面需要協助,請使用聊天視窗傳訊息給臨床工作人員。

# Cisco Webex